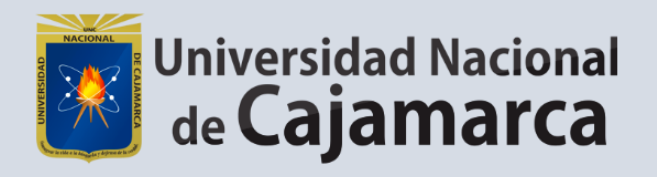

# REGISTRO DE VISITAS – PORTAL DE TRANSPARENCIA UNC

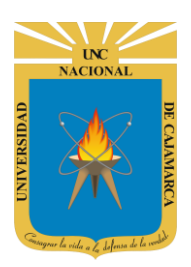

Sistema de Información – Registro de Visitas UNC

http://www.unc.edu.pe

### **CONTENIDO**

| BASE LEGAL       | 2 |
|------------------|---|
| FINALIDAD        | 2 |
| ACCESO           | 2 |
| REGISTRO         | 3 |
| CERRAR SESIÓN    | 5 |
| DATOS DE SOPORTE | 6 |

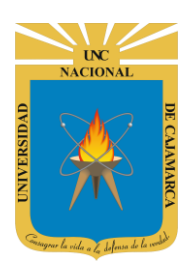

Sistema de Información – Registro de Visitas UNC

http://www.unc.edu.pe

#### **BASE LEGAL**

- 1. Ley 27806 Ley de Transparencia y Acceso a la Información Pública-2003
- 2. Ley N° 29091 publicación de documentos legales en el Portal del Estado Peruano.
- **3.** Decreto Supremo № 063-2010-PCM, que aprueba la implementación del Portal de Transparencia Estándar en las Entidades de la Administración Pública.
- 4. Resolución Ministerial N° 200-2010-PCM, que aprueba la Directiva N° 001-2010-PCM/SGP
- 5. Resolución Ministerial N° 252-2013-PCM
- 6. Resolución Ministerial N° 035-2017-PCM

### **FINALIDAD**

Registro de información en el módulo de registro de Visitas, consignando: hora de ingreso, datos del visitante (nombre, tipo del documento de identificación, número del documento de identificación e institución a la que pertenece), motivo de la visita, nombre del servidor civil que visita, oficina a la que pertenece, hora de salida.

### ACCESO

7. Acceder a: http://administrativo.unc.edu.pe/

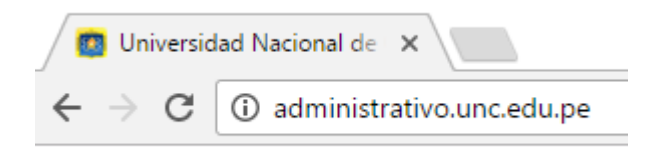

La asignación de acceso está sincronizada con los usuarios del Sistema de Trámite Documentario, y el Acceso al Sistema de Visualización de Boletas de Pago, para los colaboradores administrativos en las diferentes dependencias.

8. "Iniciar Sesión", haciendo uso de la Cuenta de Correo UNC.

| Iniciar Sesión                      |  |
|-------------------------------------|--|
| 8+ USAR CUENTA GOOGLE INSTITUCIONAL |  |
|                                     |  |

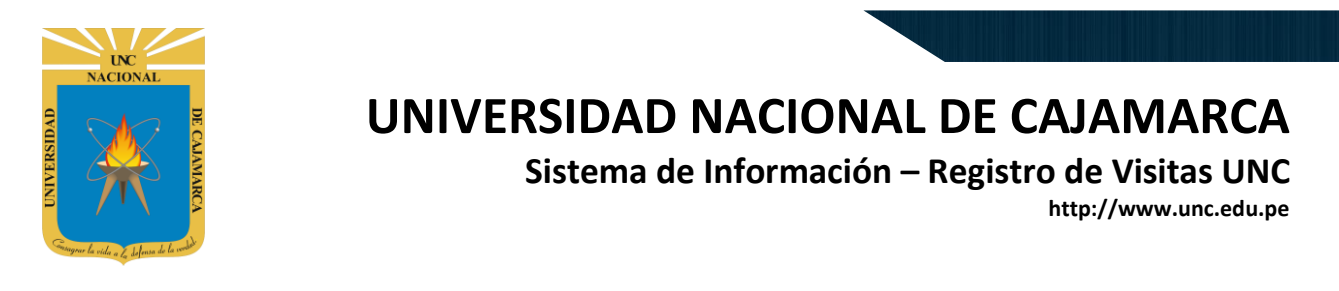

9. "Iniciar Sesión", haciendo uso de la Cuenta de Correo UNC.

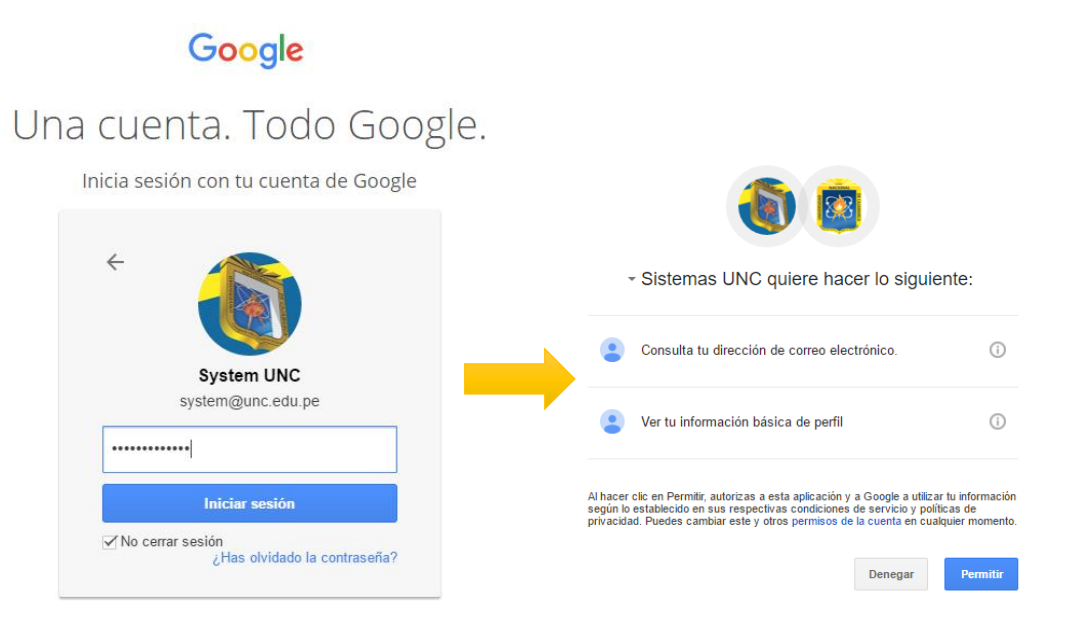

# Nota: Para confirmar el acceso al Sistema se debe realizar por única vez.

### REGISTRO

10. Debe acceder al menú lateral Registro de Visitas:

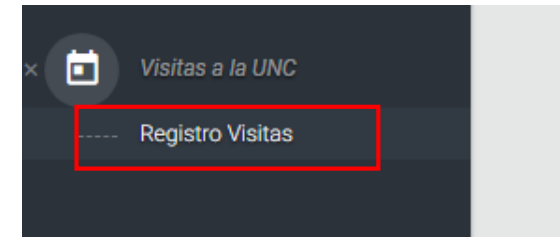

11. Pantalla de general de registro:

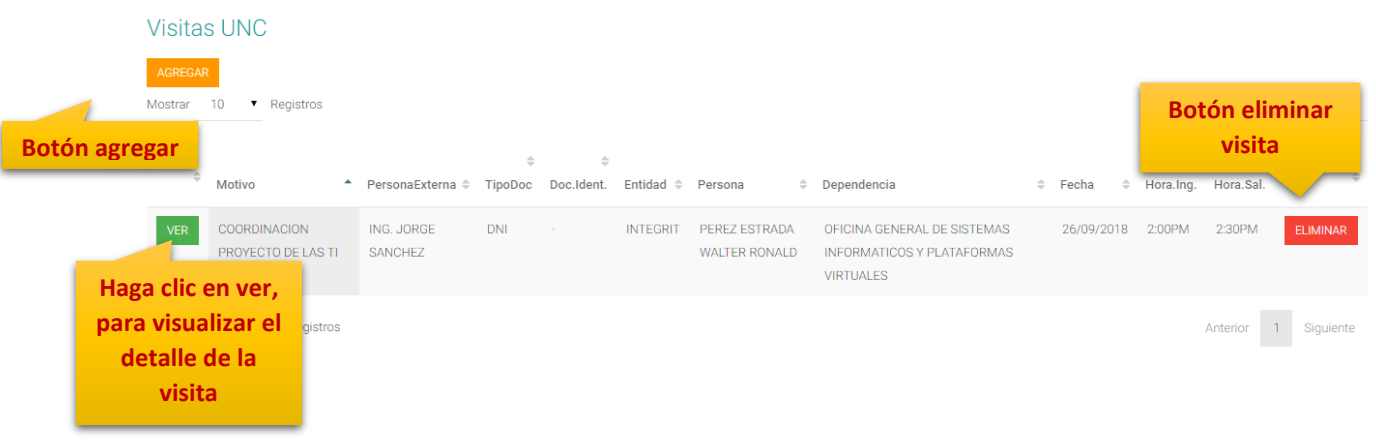

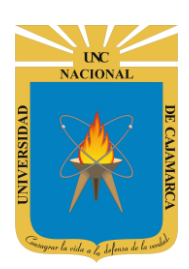

Sistema de Información – Registro de Visitas UNC

http://www.unc.edu.pe

**12.** A continuación, se presenta cada uno de los datos a ser registrados o modificados de ser el caso, solo deberá hacer clic en guardar para registrar los cambios.

|             | Agregar Visita                     | Hora ingreso | Hora salida             | ×              |
|-------------|------------------------------------|--------------|-------------------------|----------------|
|             | Fecha                              | Hora Ingreso | Hora Salida             |                |
| Fecha       | ×                                  |              |                         |                |
| Motivo      | Motivo                             |              | Tipo Doc. Identidad     | Doc. Identidad |
|             | Persona Externa                    |              | Tip Doc.                | Doc.Ident.     |
| Visitante   | ,                                  |              | Seleccione Un •         |                |
| Entidad     | Entidad                            |              |                         |                |
| Dependencia | Dependencia<br>Seleccione Un Item  |              |                         | •              |
| Colaborador | Personal UNC<br>Solocciono Un Itom |              |                         | ·              |
| UNC         | Lugar                              |              |                         |                |
| Lugar       |                                    |              |                         |                |
|             |                                    |              | Haga clic en<br>guardar | GUARDAR        |

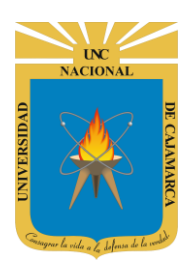

Sistema de Información – Registro de Visitas UNC

http://www.unc.edu.pe

### **CERRAR SESIÓN**

13. Cerrar sesión, luego de haber terminado su trabajo:

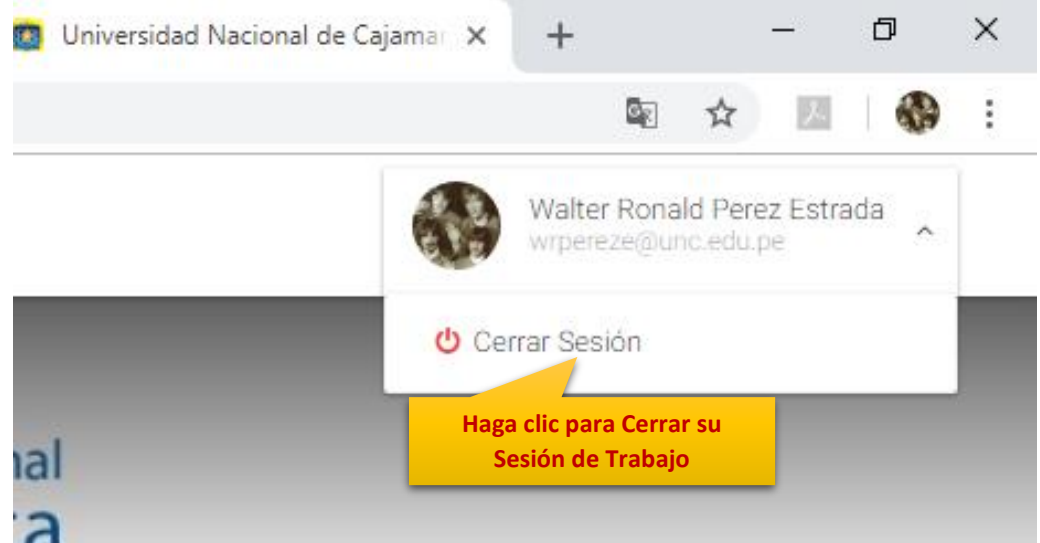

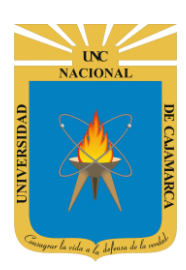

Sistema de Información – Registro de Visitas UNC

http://www.unc.edu.pe

### **DATOS DE SOPORTE**

Walter Ronald Pérez Estrada Oficina General de Sistemas Informáticos y Plataformas Virtuales wperez@unc.edu.pe